#### XIOOMI Mesh System AX3000 NE Užívateľská príručka

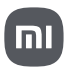

#### Prehľad o produkte

Pred použitím si pozorne prečítajte túto používateľskú príručku a uschovajte si ju pre budúce použitie.

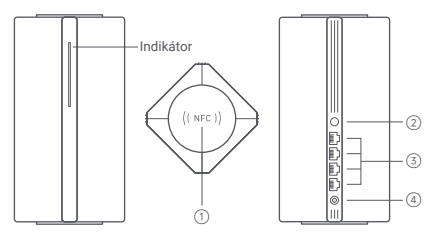

| 1 | NFC oblasť                     | Pre rýchle pripojenie k Wi-Fi sieti sa jednoducho dotknite<br>oblasti NFC telefónu na hornej strane routera. Ak chcete<br>tút funkciu používať, zaprile v telefóne so systémom<br>Android funkciu NFC a nechajte telefón odomknutý. |
|---|--------------------------------|----------------------------------------------------------------------------------------------------|
| 2 | Tlačidlo Mesh /<br>Resetovanie | Stlačením tohto tlačidla získate sieť Mesh pomocou<br>routerov, ktoré podporujú funkciu Xiaomi Mesh.<br>Stlačením a podržaním tlačidla po dobu 5 sekúnd<br>obnovíte továrenské nastavenie routera.                                  |
| 3 | Sieťový port                   | 4 × 10/100/1000 Mbps WAN/LAN port s automatickým snímaním                                                                                                    |
| 4 | Napájací port                  | Pripojte napájací adaptér k routeru.                                                                                                    |
|   |                                |                                                                                                    |

Poznámka: Vyobrazenie produktu, príslušenstva a používateľského rozhrania v používateľskej príručke slúži len na referenčné účely. Skutočný produkt a funkcie sa môžu líšiť v dôsledku vylepšenia produktu.

| Stav indikátoru  | Popis                                                                                                    |
|------------------|----------------------------------------------------------------------------------------------------|
| Nesvieti         | Router je vypnutý alebo odpojený od siete.                                                                                                    |
| Svieti oranžovo  | Spúšťanie systému alebo k chybné<br>pripojenie k sieti.                                                                                                |
| Bliká oranžovo   | Novo pridaný satelitný router sa pripája<br>k Mesh sieti alebo prebieha aktualizácia<br>systému.                                                       |
| Pulzuje oranžovo | Router je zapnutý a systém je pripravený<br>na konfiguráciu.                                                                                           |
| Svieti modro     | Router funguje správne.                                                                                                    |
| Pulzuje modro    | Bol nájdený nový satelitný router.<br>Indikátor sa automaticky rozsvieti<br>na modro, pokiaľ počas 2 minút<br>nedôjde k žiadnej operácii v Mesh sieti. |
| Bliká na modro   | Satelitný router sa pripája k hlavnému<br>routeru.                                                                                                    |

#### Konfigurácia siete

#### Príprava pred začatím konfigurácie

- Pripojte router k napájaniu a router sa automaticky zapne.
   Poznámka: V prípade produktu v prevedení po 2 alebo 3 kusoch v balení pripojte ktorýkoľvek z routerov ako hlavný router k napájaniu.
   Potom sa router automaticky zapne.
- 2. Reštartujte modem.

Poznámka: Modem je zaisťovaný poskytovateľom internetových služieb.

 Jeden koniec sieťového kábla zapojte do niektorého z portov routera a druhý koniec do LAN portu na moderne.

Poznámka: Ak namiesto modemu používate Ethernetovú zásuvku, zapojte sieťový kábel priamo do nej.

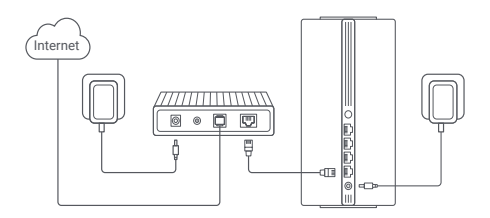

Metóda 1: Konfigurácia siete prostredníctvom aplikácie Mi Home/Xiaomi Home

 Naskenujte QR kód a stiahnite si aplikáciu Mi Home / Xiaomi Home\*. Alebo vyhľadajte "Mi Home/Xiaomi Home\* v obchode s aplikáciami a stiahnite a nainštalujte si ju.

\* Aplikácia je v Európe (okrem Ruska) označovaná ako aplikácia Xiaomi Home. Názov aplikácie zobrazený na vašom zariadení by mal byť braný ako predvolený.

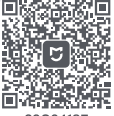

39C2418F

 Otvorte aplikáciu Mi Home/Xiaomi Home, kliknite na "+" vpravo hore, vyberte správny model produktu a podľa pokynov dokončite konfiguráciu siete.

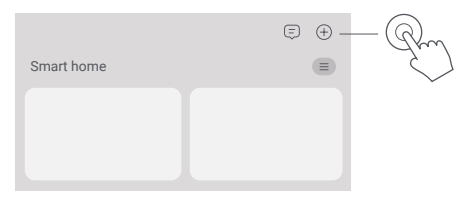

Poznámky:

- Verzia aplikácie mohla byť aktualizovaná, postupujte prosím podľa pokynov podľa aktuálnej verzie aplikácie.
- Pri produkte v balení po 2 alebo 3 kusoch boli routery v krabici predpripravené na párovanie pri opustení výroby. Po dokončení konfigurácie siete jedného routera stačí zapnúť ostatné routery a tie sa automaticky prepoja.

# Metóda 2: Konfigurácia siete prostredníctvom webového prehliadača

 Skontrolujte názov Wi-Fi na štítku na spodnej strane routera a potom pripojte telefón alebo počítač k Wi-Fi.

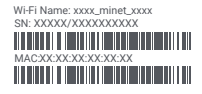

 Potom vás automatické presmerovanie presunie na stránku s nastavením siete. Ak sa tak nestane, otvorte webový prehliadač a zadajte miwifi.com alebo 192.168.31.1.

3. Konfiguráciu siete dokončite podľa pokynov na stránke nastavenia. Poznámka: Ak typ internetového pripojenia nepoznáte, obrátte sa na svojho poskytovateľa internetových služieb a zistite podrobnosti. 4. Po dokončení konfigurácie routera sa modul Wi-Fi reštartuje. Skúste vyhľadať sieť Wi-Fi znova neskôr.

Poznámky:

- Pri produkte v balení po 2 alebo 3 kusoch boli routery v krabici predpripravené na párovanie pri opustení výroby. Po dokončení konfigurácie siete jedného routera stačí zapnúť ostatné routery a tie sa automaticky prepoja.
- Po dokončení konfigurácie siete môžete router pridať aj prostrednictvom aplikácie Mi Home/Xiaomi Home.
   Podľa QR kódu uvedneho V Metóde 1 si sitahnite a nainštalujte aplikáciu Mi Home/Xiaomi Home. Uistite sa, že nastavenie krajiny
  - alebo regiónu prostredníctvom webového prehliadača je v súlade so krajinou alebo regiónom vybraným v aplikácii Mi Home/Xiaomi Home; inak sa pridanie routera nepodarí.

### Xiaomi Mesh Networking

Xiaomi Mesh Networking technológia podporuje prepojenie až 10 routerov do siete Mesh, čím je doslahnuté väčšie pokrytie siete. Pre konfiguráciu siete Mesh postupujte podľa nasledujúcich krokov.

Poznámka: Prejdite na stránku www.mi.com a skontrolujte model produktu a verziu routerov, ktoré podporujú funkciu Xiaomi Mesh Networking.

Metóda 1: Mesh Networking prostredníctvom aplikácie Mi Home/Xiaomi Home

- 1. Otvorte aplikáciu Mi Home/Xiaomi Home.
- Prejdite na stránku " Mesh network devices " ("Zariadenie siete Mesh") v hlavnom routeri.
- 3. Kliknite na "+" v pravom hornom rohu stránky.
- 4. Podľa pokynov dokončite Mesh sieťové pripojenie.
- Po dokončení vytvorenia siete Mesh sa indikátor satelitného routera rozsvieti na modro.

| $\leftarrow$ | Mesh network devices | +            |
|--------------|----------------------|--------------|
|              |                      | $\checkmark$ |
|              |                      |              |
|              |                      |              |

#### Metóda 2: Vytvorenie Mesh siete prostredníctvom Mesh tlačidla

 Skontrolujte, či je hlavný router pripojený k sieti. Pripojte satelitný router k napájaniu a umiestnite ho blízko hlavného routera, ale aspoň jeden meter od neho. Inak sa budú vzájomne rušiť a ovplyvňovať sieť.

 Po zapnutí satelitného routera ho hlavný router automaticky vyhľadá a indikátor hlavného routera začne svietiť modro.

Poznámka: Ak je už satelitný router nakonfigurovaný, stlačte najprv jeho tlačidlo resetovania, aby ste obnovili jeho továrenské nastavenia.

 Stlačte Mesh tlačidlo na hlavnom routeri a indikátory hlavného routera a satelitného routera začnú blikať. Bude to trvať približne 2 minúty, než bude sieť Mesh dokončená.

 Po dokončení siete Mesh sa indikátor satelitného routera rozsvieti na modro.

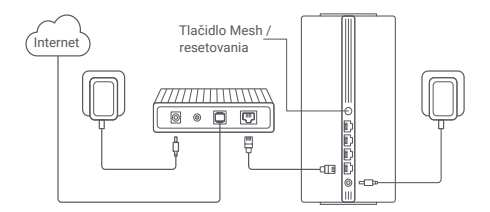

Metóda 3: Mesh Networking pomocou sieťového kábla

 Skontrolujte, či je hlavný router pripojený k sieti. Umiestnite satelitný router na miesto, kde potrebujete pokrytie Wi-Fi sieti, a zapnite ho.
 Prepojte ľubovoľný port satelitného routera a ľubovoľný port hlavného routera sieťovým káblom. Indikátory hlavného routera a satelitného routera začnú blikať. Dokončenie Mesh siete bude trvať približne 2 minúty.
 Po dokončení Mesh siete sa indikátor satelitného routera rozsvieti na modro.

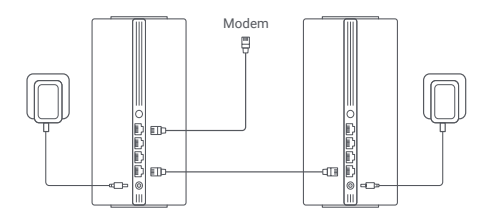

## Odstraňovanie problémov

| Problém                                                          | Možná príčina a riešenie                                                                                                    |  |  |  |  |
|------------------------------------------------------------------|----------------------------------------------------------------------------------------------------|--|--|--|--|
| Nie je možné sa pripojiť<br>k internetu.                         | <ul> <li>Skontrolujte, či je sieťový kábel zapojený<br/>do Ethernetového portu modernu. Pokiaľ má<br/>modem viac Ethernetových portov, nechajte<br/>ostatných odpojených.</li> <li>Vypnite moderna apočkajte 5 minút, potom ho<br/>zapnite a resetujte ho.</li> <li>Prianym priopelním počitača k modemu pomocou<br/>sieťového kábla skontrolujte, či funguje internet.</li> <li>Pokiaľ nie, obrátte prosím na poskytovateľa<br/>internetových služleb.</li> <li>Vstúpte na internetovú stránku pre správu routera,<br/>tvistavenia siete) a overte internetovú IP adresu.</li> <li>Ak je platná, nastavte primárný DNS na 8.8.8<br/>a sekundárny na 8.8.4.4. Ak nie je planá,<br/>skontrolujte, či sú hardvérové pripojenia správne<br/>pripojené, alebo sa obrátte</li> </ul> |  |  |  |  |
| Bezdrôtové zariadenia<br>nie je možné pripojiť<br>k sieti Wi-Fi. | <ul> <li>Pri konfigurácii sa uistite, že názov a heslo<br/>Wi-Fi neobsahujú špeciálne znaky.</li> <li>Uistite sa, že vybraná Wi-Fi a zadané heslo<br/>sú správne.</li> <li>Skontrolujte, či vaše zariadenie nie je<br/>na blackliste. Ak áno, odstráňte ho<br/>z blackliste. Ak áno, odstráňte ho<br/>z blacklistu, aby ste umoznili pripojenie.</li> <li>Pre zvýšenie kompatibility zvoľte pre svoj<br/>router šifrovanie WPA2.</li> <li>Reštartujte router aj zariadenie a potom<br/>to skúste znova.</li> </ul>                                                                                                    |  |  |  |  |

| Problém                                                             | Možná príčina a riešenie                                                                                                    |
|---------------------------------------------------------------------|----------------------------------------------------------------------------------------------------|
| Zabudol/a som heslo<br>pre správu alebo heslo<br>Wi-Fi routera.     | <ul> <li>Obnovte továrenské nastavenia<br/>routera a nastavte nové heslo pre<br/>správu alebo Wi-Fi heslo.</li> </ul>                                                                                                    |
| V aplikácií Mi Home /<br>Xiaomi Home nie je<br>možné pridať router. | <ul> <li>Skontrolujte, či sa váš mobilný telefón<br/>pripojil k Wi-Fi sieti routera.</li> <li>Skontrolujte, či je vybraný model produktu<br/>v aplikácií Mi Home/Xlaomi Home správny.</li> <li>Ak bola konfigurácia siete routera<br/>dokončená prostredníctvom webového<br/>prehliadača, skontrolujte, či nastavenie<br/>krajiny alebo regiónu prostredníctvom<br/>webového prehliadača zodpovedá krajine<br/>alebo regiónu vybranému v aplikácii<br/>Mi Home/Xlaomi Home.</li> </ul> |

#### Informácie o zhode s predpismi

Pracovná frekvencia a výkon rádiovej frekvencie

|       | 2412 MHz-2472 MHz ( ≤ 20 dBm)             |
|-------|-------------------------------------------|
| Wi-Fi | 5150 MHz-5350 MHz ( ≤ 23 dBm)             |
|       | 5470 MHz-5725 MHz ( ≤ 30 dBm)             |
|       | Poznámka: frekvencia 5470-5725 MHz nie je |
|       | povolená v Egypte a Maroku.               |

Spoločnosť Beijing Xiaomi Electronics Co., Ltd. týmto vyhlasuje, že rádiové zariadenie typu RD28 je v zhode so smernicou 2014/53/EÚ, smernicou 2011/65/EÚ a smernicou 2009/125/ES. Úplné znenie vyhlásenia o zhode EÚ je k dispozícii na tejto internetovej adrese: http://www.mi.com/global/service/support/declaration.html.

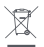

Všetky výrobky označené týmto symbolom sú odpadové elektrické a elektronické zariadenia (OEEZ podľa smernice 2012/19/EÚ), ktoré by sa nemali miešať s netriedeným domovým odpadom. Namiesto toho by ste mali chrániť ľudské zdravie

a životné prostredie tým, že svoje odpadovť variadenia odovzdáte na určenom zbernom mieste na recykláciu odpadových elektrických a elektronických zariadení, ktoré určí vláda alebo miestne úrady. Správna likvidácia a recyklácia pomôže zabrániť možným negatívnym dôsledkom pre životné prostredie a ľudské zdravie. Ďalšie informácie o umiestnení aj podmienkach týchto zberných miest získate od inštalačného technika alebo od miestnych úradov.

- Varovanie: Pre splnenie požiadaviek CE na vystavenie rádiovým vlnám musí byť zariadenie inštalované a používané vo vzdialenosti 20 cm (8 palcov) alebo väčší medzi výrobkom a telom všetkých osôb. Používanie tohto zariadenia v domácnostiach by mohlo
- spôsobiť rádiové rušenie. Napájací adaptér musí byť inštalovaný v blízkosti zariadenia a musí byť ľahko prístupný.
- Viď podrobné špecifikácie výrobku na štítku na spodnej strane zariadenia.

Varovanie:

Používanie tohto zariadenia v domácnostiach by mohlo spôsobiť rádiové rušenie.

Toto zariadenie je obmedzené iba na používanie vo vnútorných priestoroch pri prevádzke vo frekvenčnom pásme 5150-5350 MHz v nasledujúcich krajinách:

| AT | BE   | BG | HR | CY | CZ | DK | EE | FI |
|----|------|----|----|----|----|----|----|----|
| FR | DE   | EL | HU | IE | IT | LV | LT | LU |
| MT | NL   | PL | PT | RO | SK | SI | ES | SE |
| UK | (NI) | IS | LI | NO | СН | TR |    |    |

# Špecifikácie

| Názov                  | Xiaomi Mesh System AX3000 NE                                                |
|------------------------|-----------------------------------------------------------------------------|
| Model                  | RD28                                                                        |
| Vstup                  | 12 V 1 A                                                                    |
| Technológia káblov     | 4 × 10/100/1000 Mbps WAN/LAN port<br>s automatickým snímaním                |
| Bezdrôtové technológie | 2.4 GHz Wi-Fi (574 Mbps), 2 × 2 MIMO<br>5 GHz Wi-Fi (2402 Mbps), 2 × 2 MIMO |
| Prevádzková teplota    | 0 °C až 40 °C                                                               |

Poznámky:

 Spotreba energie v pohotovostnom režime siete je 7,6 W, ak sú pripojené všetky porty káblovej siete a aktivované všetky porty bezdrôtovej siete.

· Wi-Fi sieť môžete aktivovať alebo deaktivovať v časti

"Settings" ("Nastavenia") na stránke pre správu (miwifi.com).

Splnomocnený zástupca výrobcov pre EÚ

Názov: Xiaomi Technology Netherlands B.V

Adresa: Prinses Beatrixlaan 582, 2595BM, The Hague, The Netherlands

Výrobca: Beijing Xiaomi Electronics Co., Ltd.

Adresa: Room 802, Floor 8, Building 5, No.15 KeChuang 10th Road, Peking Economic and Technological Development Zone, Peking City, China.

Ďalšie informácie nájdete na internetovej adrese www.mi.com.

Dovozca: Beryko s.r.o. Pod Vinicemi 931/2, 301 00 Plzeň www.beryko.cz

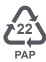

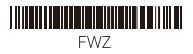